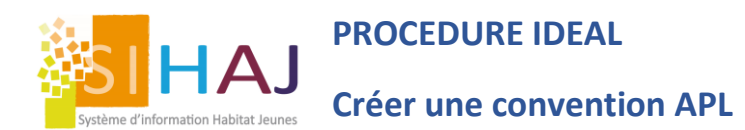

#### Vous êtes dans une démarche de dématérialisation des échanges avec la CAF ?

#### Vous souhaitez passer à la gestion des dossier d'aides aux logements sur IDEAL ?

Après avoir passé convention avec votre CAF locale, l'UNHAJ et l'équipe SIHAJ vous accompagnera au premier enregistrement de votre dossier IDEAL. Ce tutoriel vous explique comment enregistrer une procédure IDEAL en cas de nouvelle convention CAF ou création de nouvelles résidences.

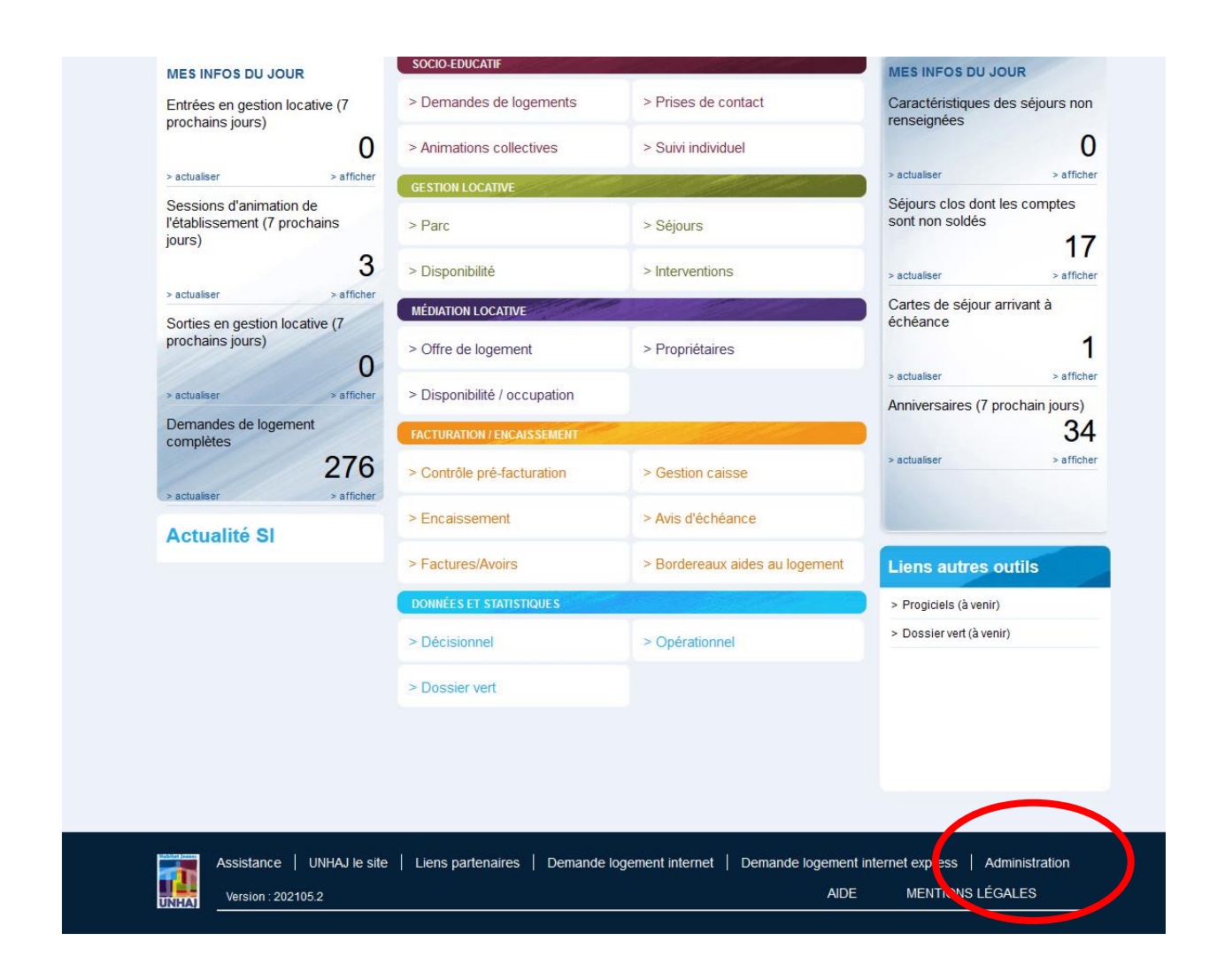

## Si l'établissement a 1 code bailleur Unique + 1 numéro de convention, alors :

## Administration Locale > Gestion locative > Autres conventions > Ajouter une convention

|                                      | GESTION DES |             |         |                  |           | and the second second     |
|--------------------------------------|-------------|-------------|---------|------------------|-----------|---------------------------|
|                                      | destion be. | CONVENTIONS |         |                  |           |                           |
| Administration                       | Liste des c | onventions  |         |                  |           |                           |
| > Alertes                            |             |             |         |                  |           |                           |
| Socio-éducatif                       |             |             |         |                  |           | Ajouter une convention    |
| <ul> <li>Gestion locative</li> </ul> |             | Con         | vention | Date o           | lébut Dav | fin                       |
| > Modèles de<br>documents            |             |             | 14 <4   | ⊃age 1 sur 1 ↦ ⊮ | Aucu      | ine convention à afficher |
| > Autres agréments                   |             |             |         |                  |           |                           |
| > Autres conventions                 |             |             |         |                  |           |                           |
| Encaissement<br>facturation          |             |             |         |                  |           |                           |
| Administration locale                |             |             |         |                  |           |                           |

## Renseignez les informations liées à votre convention APL et Enregistrer

| Habitat Jeunes                                   | Accueir              | educatif            | liocativ       | /e          | locative | I |  |
|--------------------------------------------------|----------------------|---------------------|----------------|-------------|----------|---|--|
| ccueil > Administration > Gestion loca           | tive > Autres conver | tions > Fiche d'une | convention éta | blissement  |          |   |  |
|                                                  | FICHE D'UNE C        | CONVENTION          |                |             |          |   |  |
| Administration                                   | Fiche d'une          | convention          |                |             |          |   |  |
| > Alertes                                        |                      |                     | Convention *   | APL foyer   |          | ~ |  |
| Socio-éducatif                                   |                      |                     | Date début *   | 01/01/1996  |          |   |  |
| Gestion locative                                 |                      |                     | Date fin *     | 31/12/2050  |          |   |  |
| <ul> <li>Encaissement<br/>facturation</li> </ul> |                      |                     | Organisme      |             |          |   |  |
| Administration locale                            |                      | Nombr               | e de place(s)  |             |          |   |  |
| Administration<br>nationale                      |                      | Numéro              | de référence   | 34212       | )        |   |  |
|                                                  |                      |                     | Téléphone      |             |          |   |  |
| Rapports<br>Opérationnels                        |                      |                     | Estall         | Enregistrer |          |   |  |
| > Demande de<br>logement                         |                      |                     |                |             |          |   |  |
| > Public logé et/ou                              | Retour vers la       | liste               |                |             |          |   |  |

## Si l'établissement a 1 code bailleur Unique + PLUSIEURS numéro de convention, alors :

Administration Locale > Type de conventions locales

#### **Cliquer sur Type de convention**

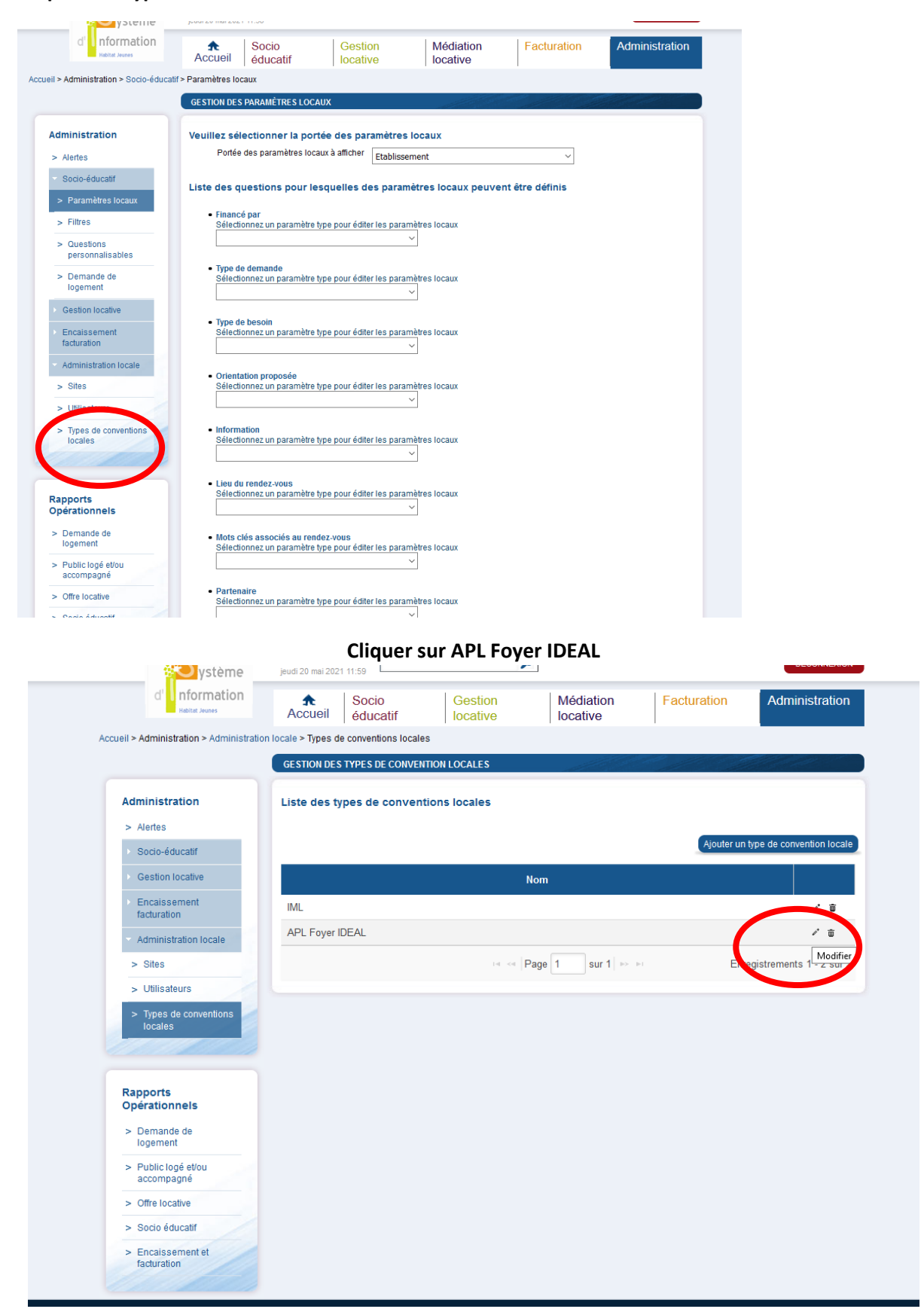

| Habitat Journes                     | Accueil éduca                      | atif Io             | estion<br>cative  | Médiation<br>locative | Facturation | Administratio                                                                                                    |
|-------------------------------------|------------------------------------|---------------------|-------------------|-----------------------|-------------|----------------------------------------------------------------------------------------------------|
| Accueil > Administration > Administ | tration locale > Types de conventi | ons locales > Fiche | type de conventio | n locale              |             |                                                                                                    |
|                                     | FICHE D'UN TYPE DE CO              | NVENTION LOCAL      | E                 |                       |             | and the second second s |
| Administration                      | Définir le nom du ty               | pe de convent       | ion locale        |                       |             |                                                                                                    |
| > Alertes                           |                                    | N                   | om * APL Foyer    | IDEAL                 |             |                                                                                                    |
| Socio-éducatif                      |                                    |                     | Enregistre        | )                     |             |                                                                                                    |
| Gestion locative                    |                                    |                     |                   |                       |             |                                                                                                    |
| Encaissement<br>facturation         | Ajouter une conver                 | ntion locale        | Nom APL Fover     |                       |             |                                                                                                    |
| Administration locale               |                                    |                     | Aioutor           |                       |             |                                                                                                    |
|                                     | Liste des conventio                | ons locales         | Ajouter           |                       |             |                                                                                                    |
| Rapports<br>Opérationnels           |                                    |                     | No                | m                     |             |                                                                                                    |
| > Demande de                        | APL Foyer Fontcarrad               | le                  |                   |                       |             | / 1                                                                                                    |
| Togement                            | APL Foyer Ode Pérol                | 5                   |                   |                       |             | / m                                                                                                    |
| > Public loge et/ou<br>accompagné   | APL Foyer Villon                   |                     |                   |                       |             | / m                                                                                                    |
| > Offre locative                    |                                    |                     | IN SA Pa          | ae 1 sur 1 👞          | - Enr       | registrements 1 - 3 sur                                                                                                    |
| > Socio éducatif                    |                                    |                     |                   |                       | Liii        | -g.c.oniono r o au                                                                                                    |
| > Encaissement et<br>facturation    | Retour vers la liste               |                     |                   |                       |             |                                                                                                    |

# Créer le nom « APL FOYER NOM » et cliquer sur Ajouter

| Habitat Jeunes                                       | Accueil             | Socio<br>éducatif    | locative           | n  <br>Ə        | Mediation<br>locative | Facturation | Administratio           |
|------------------------------------------------------|---------------------|----------------------|--------------------|-----------------|-----------------------|-------------|-------------------------|
| cueil > Administration > Administratio               | on locale > Types d | e conventions locale | es > Fiche type de | e convention lo | cale                  |             |                         |
|                                                      | FICHE D'UN T        | YPE DE CONVENTIO     | N LOCALE           |                 |                       |             |                         |
| Administration                                       | Définir le n        | om du type de c      | onvention lo       | cale            |                       |             |                         |
| > Alertes                                            |                     |                      | Nom *              | APL Foyer IDE   | AL                    |             |                         |
| Socio-éducatif                                       |                     |                      |                    | Enregistrer     |                       |             |                         |
| Gestion locative                                     |                     |                      |                    |                 |                       |             |                         |
| > Modèles de                                         | Ajouter une         | e convention lo      | cale               |                 |                       |             |                         |
|                                                      |                     |                      | Nom                |                 |                       |             |                         |
| > Autres agrements                                   |                     |                      |                    | Ajouter         |                       |             |                         |
| Freesiesement                                        | Liste des c         | onventions loca      | ales               |                 |                       |             |                         |
| facturation                                          |                     |                      |                    | New             |                       |             |                         |
| Administration locale                                |                     |                      |                    | NOTI            |                       |             |                         |
|                                                      | APL Foyer F         | Fontcarrade          |                    |                 |                       |             | <i>▶</i> *              |
|                                                      | APL Foyer (         | Occitanie            |                    |                 |                       |             | <i>*</i> ₫              |
| Rapports<br>Opérationnels                            | APL Foyer           | Ode Pérols           |                    |                 |                       |             | <i>▶</i> =              |
| > Demande de                                         | APL Foyer           | Villon               |                    |                 |                       |             | <i>▶</i> *              |
| logement                                             |                     |                      |                    | e « Page        | 1 sur 1 ⊳ □           | Enr         | registrements 1 - 4 sur |
| <ul> <li>Public logé et/ou<br/>accompagné</li> </ul> |                     |                      |                    |                 |                       |             |                         |
| > Offre locative                                     | Retour vers la      | liste                |                    |                 |                       |             |                         |
| > Socio éducatif                                     |                     |                      |                    |                 |                       |             |                         |
| · Family and a                                       |                     |                      |                    |                 |                       |             |                         |

# Revenir sur Gestion locative / autre convention

# Ajouter une convention

| Habitat Jeunes                       | Accueil              | éducatif      | locative | locative   | n Facu     | ITALION AC  | ministration      |
|--------------------------------------|----------------------|---------------|----------|------------|------------|-------------|-------------------|
| eil > Administration > Gestion loca  | ative > Autres conve | entions       |          |            |            |             |                   |
|                                      | GESTION DES          | S CONVENTIONS |          |            | the second |             | C.C.              |
| Administration                       | Liste des c          | onventions    |          |            |            |             |                   |
| > Alertes                            |                      |               |          |            |            |             |                   |
| Socio-éducatif                       |                      |               |          |            |            | Ajoute      | er un entio       |
| <ul> <li>Gestion locative</li> </ul> |                      | Co            | nvention |            | Date début | Date fin    |                   |
| > Modèles de<br>documents            | APL Foyer            | Fontcarrade   |          |            | 12/12/2002 | 31/12,0050  | / =               |
| > Autres agréments                   | APL Foyer            | Villon        |          |            | 02/10/2017 | 31/12/2050  |                   |
| > Autres conventions                 | APL Foyer            | Ode Pérols    |          |            | 15/07/2019 | 31/12/2050  | 1 1               |
| Encaissement<br>facturation          |                      |               | 14 <4    | Page 1 sur | 1 = =      | Enregistren | nents 1 - 3 sur 3 |
| Administration locale                |                      |               |          |            |            |             |                   |
|                                      |                      |               |          |            |            |             |                   |
| -                                    |                      |               |          |            |            |             |                   |
| Rapports<br>Opérationnels            |                      |               |          |            |            |             |                   |
| > Demande de<br>logement             |                      |               |          |            |            |             |                   |
| > Public logé et/ou<br>accompagné    |                      |               |          |            |            |             |                   |
| > Offre locative                     |                      |               |          |            |            |             |                   |
|                                      |                      |               |          |            |            |             |                   |
| > Socio éducatif                     |                      |               |          |            |            |             |                   |

| Habitat Jeunes                      | Accueil              | éducatif             | locativ          | /e            | locative            | Facturation           | Administration |
|-------------------------------------|----------------------|----------------------|------------------|---------------|---------------------|-----------------------|----------------|
| eil > Administration > Gestion loca | tive > Autres convei | ntions > Fiche d'une | e convention éta | blissement    |                     |                       |                |
|                                     | FICHE D'UNE O        | CONVENTION           |                  |               |                     |                       |                |
| Administration                      | Fiche d'une          | convention           |                  |               |                     |                       |                |
| > Alertes                           |                      |                      | Convention *     | APL foyer     |                     | ~                     |                |
| Socio-éducatif                      |                      |                      | Date début *     | Conventio     | ns liées au logemen | t                     |                |
| Gestion locative                    |                      |                      |                  | APL foye      | er -                |                       |                |
|                                     |                      |                      | Date fin *       | ALT           |                     |                       |                |
| facturation                         |                      |                      | Organisme        | APL           |                     |                       |                |
| Administration locale               |                      | Nomh                 | re de place(e)   | AL            |                     |                       |                |
| Administration locale               |                      | Nome                 | re de place(s)   | ALS           |                     |                       |                |
|                                     |                      | Numér                | o de référence   | Autres ag     | réments et conven   | tions                 |                |
|                                     |                      |                      | Téléphone        | AJ            |                     |                       |                |
| Rapports<br>Opérationnels           |                      |                      |                  | Crous         |                     |                       |                |
| Demonde de                          |                      |                      | Email            | CADA          |                     |                       |                |
| > Demande de<br>logement            |                      |                      |                  | СРН           |                     |                       |                |
| > Public logé et/ou                 |                      |                      |                  | Abri Nuit     |                     |                       |                |
| accompagné                          |                      |                      |                  | Autres a      | ccueil d'urgence    |                       |                |
| > Offre locative                    | Retour vers la       | liste                |                  | IML           |                     |                       |                |
| > Socio éducatif                    |                      |                      |                  | APL Foyer     | IDEAL               |                       |                |
| > Encaissement et                   |                      |                      |                  | APL Foy       | er Villon           |                       |                |
| facturation                         |                      |                      |                  | APL Foy       | er Fontcarrade      |                       |                |
|                                     |                      |                      |                  | APL Foy       | er Ode Pérols       |                       |                |
|                                     |                      |                      |                  | APL Foy       | er Occitanie        |                       |                |
| Assistance UNHAJ le                 | e site Liens p       | artenaires D         | emande loger     | nent internet | Demande loge        | ment internet express | Administration |

# Sélectionner la nouvelle convention APL FOYER (en bas de la liste)

Renseignez les informations notifiés dans la convention APL Date de signature + Numéro de référence de convention + cliquer sur ENREGISTRER

| Administration                    | Fiche d'une convention |                     |   |  |
|-----------------------------------|------------------------|---------------------|---|--|
| > Alertes                         | Convention *           | APL Foyer Occitanie | ~ |  |
| Socio-éducatif                    | Date début *           | 15/09/2009          |   |  |
| Gestion locative                  | Date fin *             | 31/12/2050          |   |  |
| Encaissement<br>facturation       | Organisme              |                     |   |  |
| Administration locale             | Nombre de place(s)     |                     |   |  |
|                                   | Numéro de référence    | 342062              |   |  |
| Rapports                          | Téléphone              |                     |   |  |
| Opérationnels                     | Email                  |                     |   |  |
| > Demande de<br>logement          |                        | Enregistrer         |   |  |
| > Public logé et/ou<br>accompagné |                        | — )                 |   |  |
| > Offre locative                  | Retour vers la liste   |                     |   |  |
| > Socio éducatif                  |                        |                     |   |  |
| > Encaissement et                 |                        |                     |   |  |

# Basculez sur l'écran GESTION LOCATIVE et allez dans le parc logement de la résidence concerné par la création de la convention

| veli > Gestion locative > Disponibilités des logements<br>Cestion locative<br>> Disponibilités des logements<br>> Logements<br>> Liste d'occupation<br>> Séjours<br>> Fournisseurs<br>> Fournisseurs<br>> Propriétaires<br>> Interventions<br>> Aufres espaces<br>> Révision annuelle des<br>Type de logement sur une période donnée<br>Fiber<br>Révision annuelle des<br>S D L M M J V S D L M M J V S D L M M J V S D L M M J V S D L M M J V S D L L M M J V S D L L M M J V S D L L M M J V S D L M M J V S D L M M J | d' Information                      | Accueil             | Socio<br>éducatif  | Gestion<br>locative | Médiation<br>locative | Facturation          | Administration                                                                                                    |
|----------------------------------------------------------------------------------------------------|-------------------------------------|---------------------|--------------------|---------------------|-----------------------|----------------------|----------------------------------------------------------------------------------------------------|
| Cestion locative         > Logenensts         > Liste doccupation         > Séjours         > Fournisseurs         > Propriétaires         > Interventions         > Interventions         > Autres espaces         > Révision annuelle des toge de tou logement sur une période donnée         • Orgenenst         > Interventions         > Interventions         > Autres espaces         > Révision annuelle des toge de tou logement sur une période donnée         • Ogenenst         > Dumande de logement         Opérationnels         • Other locative         • Other locative         • Other locative         • Other locative         • Other locative         • Other locative         • Other locative         • Other locative         • Socio éducatif         • Socio éducatif         • Socio éducatif         • Socio éducatif                                                                                                    | ueil > Gestion locative > Disponibi | lités des logements |                    |                     |                       |                      |                                                                                                    |
| Cestion locative         > logenents         > Logements         > Liste d'occupation         > Séjours         > Fournisseurs         > Propriétaires         > Interventions         > Autres espaces         > Révision annuelle des logement sur une période donnée         Solo D L M M J V S D L M M J V S D L M M                                                                                                    |                                     | DISPONIBILIT        | TÉS DES LOGEMEN    | ٢S                  |                       |                      | and the second second s |
| Cestion locative       Disponibilités des logements         > Logements       Site(s)         > Logements       Logement PMR         > Liste d'occupation       Agrément         > Séjours       Agrément         > Fournisseurs       Convention         > Propriétaires       Etat du logement sur une période donnée         > Interventions       Filter         > Autres espaces       S 0 L L M M J V S 0 L L M M J V S 0 L L M M J V S 0 L L M M J V S 0 L L M M J V S 0 L L M M J V S 0 L L M M J V S 0 L L M M J V S 0 L L M M J V S 0 L L M M J V S 0 L L M M J V S 0 L L M M J V S 0 L L M M J V S 0 L L M M J V S 0 L L M M J V S 0 L L M M J V S 0 L L M M J V S 0 L M M J V S 0 L M M J V S 0 L M M                                                                                                    |                                     |                     |                    |                     |                       |                      |                                                                                                    |
| > Disponibilités des journents > Logements > Logements > Liste d'occupation > Séjours > Séjours > Fournisseurs > Fournisseurs > Propriétaires > Interventions > Autres espaces > Révision sinuelle des toyers > Révision sinuelle des toyers > Révision sinuelle des toyers > Demande de togernent > Demande de togernent > Disports Offre locative > Offre locative > Offre locative > Socio éducatif > Socio éducatif > Socio éducatif > Total 20                                                                                                    | Gestion locative                    | Disponibili         | tés des logeme     | nts                 |                       |                      |                                                                                                    |
| logements         > Logements         > Logements         > Liste d'occupation         > Séjours         > Fournisseurs         > Propriétaires         > Interventions         > Autres espaces         > Révision sanuelle des<br>logeris         > Officions annuelle des<br>logeris         > Demande de<br>logerisent         > Demande de<br>logerisent         > Officions angel         > Officions angel         > Officions         > Officions         Officions <t< td=""><td>&gt; Disponibilités des</td><td></td><td>Тур</td><td>e de logement</td><td></td><td>~</td><td></td></t<>                                                                                                    | > Disponibilités des                |                     | Тур                | e de logement       |                       | ~                    |                                                                                                    |
| <ul> <li>Logements</li> <li>Liste d'occupation</li> <li>Séjours</li> <li>Séjours</li> <li>Fournisseurs</li> <li>Fournisseurs</li> <li>Convention</li> <li>Propriétaires</li> <li>Interventions</li> <li>Autres espaces</li> <li>Résidence d'autres espaces</li> <li>Résidence d'autres espaces</li> <li>Résidence d'autres espaces</li> <li>Built du logement sur une période donnée</li> <li>Se D L M M J V S D L M M J V S D L M</li></ul>                                                                | logements                           |                     |                    | Site(s)             |                       |                      |                                                                                                    |
| <ul> <li>Liste d'occupation</li> <li>Skijours</li> <li>Fournisseurs</li> <li>Propriétaires</li> <li>Linterventions</li> <li>Autres espaces</li> <li>Autres espaces</li> <li>Autres espaces</li> <li>Resports<br/>Toperstonnels</li> <li>De L M M J V S D L M M J V S D L M M J V S</li></ul>                                        | > Logements                         |                     |                    |                     | Résidence Occitanie   |                      |                                                                                                    |
| <ul> <li>Séjours</li> <li>Séjours</li> <li>Fournisseurs</li> <li>Convention</li> <li>Propriétaires</li> <li>Interventions</li> <li>Autrès espaces</li> <li>Révision annuéle des topers</li> <li>D L M M J V S D L M M J V S D L M M J V</li></ul>                                         | > Liste d'occupation                |                     | L                  | ogement PMR         |                       | ~                    |                                                                                                    |
| > Sejudis <ul> <li>Fournisseurs</li> <li>Propriétaires</li> <li>Interventions</li> <li>Autres espaces</li> </ul> <ul> <li>Révision annuélle des logers</li> <li>S D L M M J V S D L M M J V S D L M M</li></ul>                                                                                                    | > Páiouro                           |                     |                    | Agrément            |                       |                      |                                                                                                    |
| > Fournisseurs       Convention                                                                                                    | > Sejours                           |                     |                    | Agrenient           |                       | ~                    |                                                                                                    |
| <ul> <li>Propriétaires</li> <li>Interventions</li> <li>Autres espaces</li> <li>Révision sinuelle des<br/>typers</li> <li>S D L M M J V S D L M M J V S D L M M J V S D L M M J V S D L<br/>S D L M M J V S D L M M J V S D L M M J V S D L<br/>S D L M M J V S D L M M J V S D L M M J V S D L<br/>S D L M M J V S D L M M J V S D L M M J V S D L<br/>S D L M M J V S D L M M J V S D L M M J V S D L<br/>S D L M M J V S D L M M J V S D L M M J V S D L<br/>S D L M M J V S D L M M J V S D L M M J V S D L<br/>S D L M M J V S D L M M J V S D L M M J V S D L<br/>S D Centre intervention</li> <li>S D L M M J V S D L M M J V S D L M M J V S D L<br/>S D Centre intervention</li> <li>S D L M M J V S D L M M J V S D L M M J V S D L<br/>S D Centre intervention</li> <li>S D L M M J V S D L M M J V S D L M M J V S D L<br/>S D Centre intervention</li> <li>S D L M M J V S D L M M J V S D L M M J V S D L<br/>S D Centre intervention</li> <li>S D L M M J V S D L M M J V S D L M M J V S D L M M J V S D L<br/>S D Centre intervention</li> <li>S D L M M J V S D L M M J V S D L M M J M J V S D L M M J V S D L M M J M J V S D L M M J M J V S D L M M J M J V S D L M M J M J V S D L M M J M J V S D L M M J M J V S D L M M J M J M J M J M J M M J M J M J M</li></ul>                                                                                                    | > Fournisseurs                      |                     |                    | Convention          |                       | ~                    |                                                                                                    |
| > Interventions         Filter           > Autres espaces         Révelos anuelle des loger         aujourchui         Mai 2021         semaine mos           > Révelos anuelle des loger         01 102 03 04 05 06 07 06 09 10 11 12 13 14 15 16 17 18 19 20 21 22 23 24 25 26 27 28 29 30 31         0101           1010         0100         03 04 05 06 07 06 09 10 11 12 13 14 15 16 17 18 19 20 21 22 23 24 25 26 27 28 29 30 31           0101         0102         0104 05 06 07 06 09 10 11 12 13 14 15 16 17 18 19 20 21 22 23 24 25 26 27 28 29 30 31           0101         0102         0104 05 06 07 06 09 10 11 12 13 14 15 16 17 18 19 20 21 22 23 24 25 16 27 28 29 30 31           0101         0101         0102           0102         0104 05 06 07 06 09 10 11 12 13 14 15 16 17 18 19 20 21 22 23 24 25 16 27 28 29 30 31           0102         0104 05 06 07 06 09 10 11 12 13 14 15 16 17 18 19 20 21 22 12 12 12 12 12 12 12 12 12 12 12                                                                                                    | > Propriétaires                     | État du l           | logement sur une p | ériode donnée       |                       |                      |                                                                                                    |
| <ul> <li>Autres espaces</li> <li>Révision annuélle des logent</li> <li>Révision annuélle des logent</li> <li>D L M M J V S D L M M J V S D L M M J M M J V S D L M M J M M M M M M M M M M M M M M M M</li></ul>                                | > Interventions                     |                     |                    |                     | _                     |                      |                                                                                                    |
| <ul> <li>Autres espaces</li> <li>Reversion annuelle des logeneration</li> <li>Build Diagonal de logeneration</li> <li>Demande de logeneration</li> <li>Public logé étou accompagné</li> <li>Offre locative</li> <li>Socio éducatif</li> <li>Socio éducatif</li></ul>                                                                                                    |                                     |                     |                    | Fi                  | Itrer                 |                      |                                                                                                    |
| > Révision sinuelle des loyers        aujourdhuit       Mai 2021       semaine       moi         S       D       L       M       M       J       V       S       D       L       M       M       J       V       S       D       L       M <td>&gt; Autres espaces</td> <td></td> <td></td> <td></td> <td></td> <td></td> <td></td>                                                                                                    | > Autres espaces                    |                     |                    |                     |                       |                      |                                                                                                    |
| S         D         L         M         M         J         V         S         D         L         M         M         J         V         S         D         L         M         M         J         V         S         D         L         M         M         J         V         S         D         L         M         M         J         V         S         D         L         M         M         J         V         S         D         L         M         M         J         V         S         D         L         M         M         J         V         S         D         L         M         M         J         V         S         D         L         M         M         J         V         S         D         L         M         M         J         V         S         D         L         M         M         J         V         S         D         L         M         M         J         V         S         D         L         M         J         V         S         D         L         M         J         V         S         D         L         M                                                                                                    | > Révision annuelle des             | < >                 | aujourd'hui        |                     | Mai 2021              |                      | semaine mois                                                                                                    |
| Of 102         O3 04 05 06 07 08 09 10 11 12 13 14 15 16 17 18 19 20 21 22 24 25 26 27 28 29 30 31           Rapports<br>Operationnels         One           > Demande de<br>logement         One           O1002         One           O1002         One           O102         One           O102         One           O102         One           O102         One           O102         One           O102         One           O103         One           O104         One           O105         One           O106         One           O108         One           O108         One           O109         One           O100         One           O100         One           O100         One           O100         One           O100         One           O100         One           O100         One           O100         One           O100         One           O100         One           O101         One           O102         One           One         One                                                                                                    |                                     | S                   | DLMMJ              | VSDLM               | MJVSDL                | MMJVSDL              | MMJVSDL                                                                                                    |
| Rapports<br>Opérationnels         0102           > Demande de<br>logement         0104           0106         0104           0107         0106           0108         0108           0109         0108           0109         0108           0109         0108           0101         0108           0101         0109           0102         0108           0109         0109           0101         0101           0110         0110           0111         0112           0112         0112           01128         0112                                                                                                    |                                     | 0101                | 02 03 04 05 06     | 07 08 09 10 11      | 12 13 14 15 16 17     | 18 19 20 21 22 23 24 | 4 25 26 27 28 29 30 31                                                                                                    |
| Proports         Demande de<br>100e         Demande de<br>100e <thdemande de<br="">100e         Demande de<br/>100e         Demande de<br/>100e         Demande de<br/>100e         Demande de<br/>100e         Demande de<br/>100e         Demande de<br/>100e         Demande de<br/>100e         Demande de<br/>100e         Demande de<br/>100e         Demande de<br/>100e         Demande de<br/>100e         Demande de<br/>100e         Demande de<br/>100e         <thdemande de<br="">100e         Demande de<br/>100e<td></td><td>0102</td><td></td><td></td><td></td><td></td><td></td></thdemande></thdemande>                                                                                                    |                                     | 0102                |                    |                     |                       |                      |                                                                                                    |
| > Demande de<br>logement         0104         0105           > Public logé éVou<br>accompagné         0107         0108           > Offre locative         0100         0100           > Offre locative         0110         0101           > Socio éducatif         0112         0112           > Encatassement et<br>fortersement et<br>fortersement et         01128         01128                                                                                                    | Rapports                            | 0100                |                    |                     |                       |                      |                                                                                                    |
| > Demande de<br>logement         0106           > Public logé et/ou<br>accompagné         0108           > Offre locative         0100           > Offre locative         0110           > Soció éducatif         0112           > Encissement et<br>fortement         01128                                                                                                    | operationnels                       | 0104                |                    |                     |                       |                      |                                                                                                    |
| togement         0107           > Public logá et/ou<br>accompagné         0107           > Offre locative         0110           > Socio éducatif         0112           > Encaissement et<br>fortignet         01128                                                                                                    | > Demande de                        | 0105                |                    |                     |                       |                      |                                                                                                    |
| > Public togé et/ou<br>accompagné         0108           0109         0109           > Offre locative         0110           0 Mfre locative         0111           > Socio éducatif         0112           0 112         0112           > Encaissement et<br>Environment         01128                                                                                                    | logement                            | 0107                |                    |                     |                       |                      |                                                                                                    |
| accompagné         0109           > Offre locative         0110           0 111         0111           > Socio éducatif         0112           0 112A         0112A           > Encaissement et<br>contracter         01128                                                                                                    | > Public logé et/ou                 | 0108                |                    |                     |                       |                      |                                                                                                    |
| > Offre locative         0110           0111         0111           > Socio éducatif         0112           0112A         0112A           0112A         0112A                                                                                                    | accompagné                          | 0109                |                    |                     |                       |                      |                                                                                                    |
| > Offre locative         0111           > Socio éducatif         0112           > Enclassement et<br>Environment et<br>Environment et         01128                                                                                                    |                                     | 0110                |                    |                     |                       |                      |                                                                                                    |
| > Socio éducatif         0112           0112A         0112A           > Encaissément et ovisione         0112B                                                                                                    | > Offre locative                    | 0111                |                    |                     |                       |                      |                                                                                                    |
| > Enclisement et<br>rekistione         0112A                                                                                                    | > Socio éducatif                    | 0112                |                    |                     |                       |                      |                                                                                                    |
| > Encaissement et O1128                                                                                                    | - Codo educalii                     | 01124               |                    |                     |                       |                      |                                                                                                    |
| facturation                                                                                                    | > Encaissement et                   | 01128               |                    |                     |                       |                      |                                                                                                    |
|                                                                                                    | facturation                         | 0201                |                    |                     |                       |                      |                                                                                                    |
|                                                                                                    |                                     |                     |                    |                     |                       |                      |                                                                                                    |

Cliquez sur le logement créer / OU / notifiez ces informations à la création du logement Vérifiez les informations : APL FOYER IDEAL : APL FOYER NOM créé + Enregistrer

| > Propriétaires                                      |                                      | CS 15590<br>407, avenue du professeur E.Antonelli 34074 Mon | tpellier Cedex 3            |
|------------------------------------------------------|--------------------------------------|-------------------------------------------------------------|-----------------------------|
| > Interventions                                      | Site *                               | Résidence Occitanie                                         | ~                           |
| > Autres espaces                                     | Complément d'adresse                 |                                                             |                             |
| <ul> <li>Révision annuelle des<br/>loyers</li> </ul> | Collectif vs diffus *                | Collectif                                                   | v                           |
| C. C. Later                                          | Familie tarifaire prestation *       | T1 Occitanie                                                | ~                           |
| Bannorte                                             | Familie comptable prestation *       | T1 OCCIT                                                    | ~                           |
| Opérationnels                                        | PMR                                  | Ø                                                           |                             |
| > Demande de                                         | Eligible ALT                         |                                                             |                             |
| logement                                             | Sélectionné CAF                      | Ø                                                           |                             |
| > Public logé et/ou<br>accompagné                    | Sous-location                        |                                                             |                             |
| > Offre locative                                     | Adif                                 |                                                             |                             |
| > Socio éducatif                                     | Commentaires et observations sur le  |                                                             |                             |
| <ul> <li>Encarşsement et<br/>facturation</li> </ul>  |                                      |                                                             |                             |
|                                                      | Liste des agréments et des conventio | ns                                                          |                             |
|                                                      | Agrément CCH                         | Résidence sociale                                           | Ŷ                           |
|                                                      | Agrément CASF                        | Résidence Habitat Jeunes (FJT)                              | Ŷ                           |
|                                                      | Conventions liées au logement        |                                                             | ×                           |
|                                                      | Autres agréments et commune          |                                                             | Ŷ                           |
|                                                      | ML                                   |                                                             | Ŷ                           |
|                                                      | APL Foyer IDEAL                      | APL Foyer Occitar                                           | Ŷ                           |
|                                                      |                                      | Enregistrer                                                 |                             |
|                                                      | Tarifs actifs pour le logement       |                                                             |                             |
|                                                      | Famille adhérent                     | Début Type de calcul                                        | Montant HT                  |
|                                                      | RESIDENT OCCITANIE 0                 | 1/01/2016 Au mois - Prorata réel                            | 428.00 /                    |
|                                                      |                                      | Page 1 sur 1 ++ ++                                          | Enregistrements 1 - 1 sur 1 |